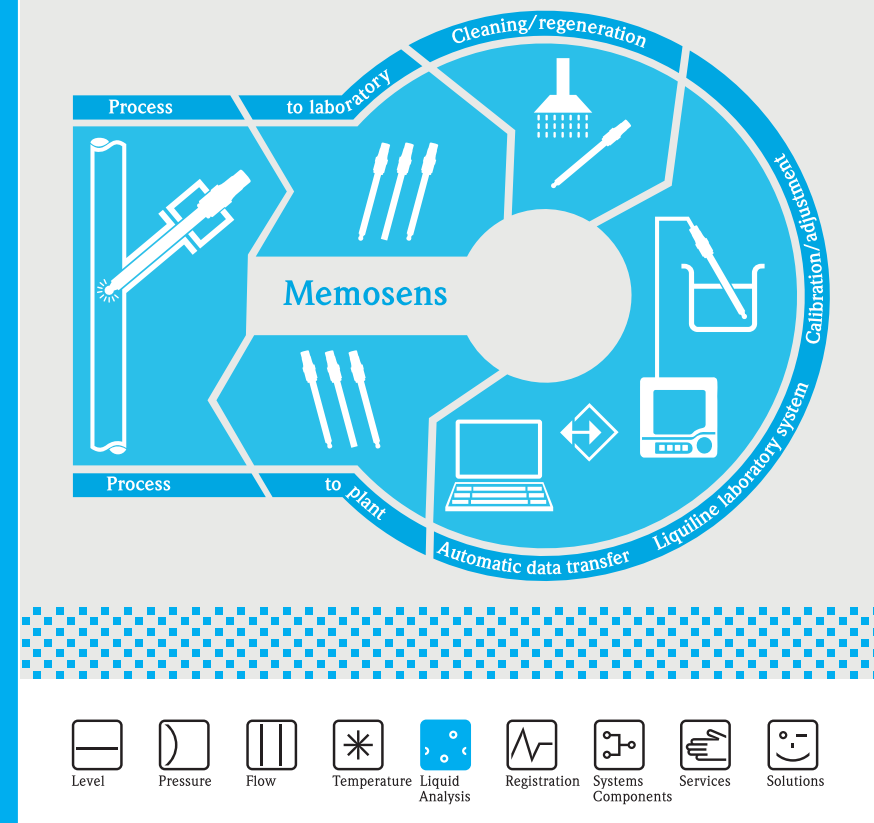

# Memobase CYZ41D

Kurzanleitung Getting Started

KA420C/07/a2/07.07 71059272

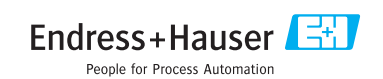

(de) Diese Anleitung ist eine Kurzanleitung. Ausführliche Informationen entnehmen Sie bitte der Betriebsanleitung.

Die komplette Gerätedokumentation besteht aus:

- der vorliegenden Kurzanleitung
- der in die Software integrierten Betriebsanleitung
- (en) These instructions are Brief Operating Instructions. For detailed information, please read the Operating Instructions.

The complete device documentation comprises:

- These Brief Operationg Instructions
- The Operating Instructions integrated in the software

## Inhaltsverzeichnis / Table of contents

| De  | utsch                         |
|-----|-------------------------------|
| 1   | Memobase                      |
| 1.1 | Eigenschaften 4               |
| 1.2 | Systemanforderungen 5         |
| 2   | Installation                  |
| 2.1 | Installationsassistent        |
| 3   | Bedienung11                   |
| 3.1 | Erste Schritte                |
| 3.2 | Benutzerverwaltung 13         |
| 3.3 | Messstellenzuordnung 15       |
| 3.4 | Datensatz anlegen 16          |
| 4   | Zubehör                       |
| 4.1 | Kommunikation                 |
| 4.2 | Messumformer 19               |
| 4.3 | Äußere Sensorkennzeichnung 19 |

#### English

| <b>5</b><br>5.1<br>5.2        | Memobase       .20         Features       .21         System requirements       .21                                                                                           | 0<br>0                |
|-------------------------------|----------------------------------------------------------------------------------------------------|-----------------------|
| <b>6</b><br>6.1               | Installation                                                                                                    | <b>1</b><br>1         |
| 7<br>7.1<br>7.2<br>7.3<br>7.4 | Operation       22         First steps       2         User administration       2         Measuring point (TAG) assignment       3         Creating database entries       3 | 5<br>6<br>8<br>0<br>1 |
| <b>8</b><br>8.1<br>8.2<br>8.3 | Accessories                                                                                                    | <b>1</b><br>4<br>4    |

## 1 Memobase

### 1.1 Eigenschaften

Memobase ist eine Software, die ein zentrales Daten- und Sensormanagement für Memosens-Systeme bietet.

Es ermöglicht die lückenlose Dokumentation der sensor- und messstellenrelevanten Daten, z. B.:

- Kalibrierhistorie
- Sensorbelastungsdaten wie Gesamtbetriebsstunden, Betriebsstunden bei extremen Prozessbedingungen
- Zuordnung zu einer Messstelle oder zu einer Gruppe von Messstellen

Memobase basiert auf einer Client-Server-Architektur und erlaubt den Zugriff mehrerer Clients. Alle Daten werden zentral in einer Datenbank abgelegt.

Die Software kann mit folgenden Datenbanken kombiniert werden:

SOLite

Sie können die auf der Memobase-CD mitgelieferte SQLite-Datenbank installieren und lokal nutzen.

ODBC

Wenn Sie bereits eine ODBC-Datenbank verwenden, können Sie diese nutzen. Hierzu müssen die entsprechenden ODBC-Treiber für Oracle auf Ihrem Computer installiert und ein entsprechender Datenbank-Client auf Ihrem Computer eingerichtet sein. Wenden Sie sich hierzu an Ihren Datenbankadministrator.

### 1.2 Systemanforderungen

Für die Installation und die Nutzung von Memobase müssen folgende Systemvoraussetzungen erfüllt sein.

- Betriebssystem: Windows 2000 SP4 oder XP SP2
- Mindestens 100 MB freier Speicherplatz auf der Festplatte
- Commubox FXA291 Informationen zum Anschluss und zur Installation der FXA291 finden Sie in der Technischen Information (TI405C/07/de) und der Installations-CD zur FXA291.
- Laborgerät Liquiline CM42-M/N\*\*\*\*\*\*\*\*, Softwareversion 10.04.05 oder höher

## 2 Installation

### 2.1 Installationsassistent

Der Installationsassistent führt Sie durch die Installation der Memobase-Software. Er enthält außerdem die Update-Funktion. Falls Sie also Ihre Memobase-Software aktualisieren möchten, starten Sie ebenfalls den Installationsassistenten.

- Legen Sie die CD in Ihr CD/DVD-Laufwerk. Die Memobase-Installation startet automatisch. Falls der Autostart nicht aktiv ist, starten Sie MemobaseSetup.exe von der CD.
- 2. Wählen Sie im angezeigten Dialogfenster die gewünschte Sprache. Klicken Sie auf **OK**.
- 3. Die Lizenzvereinbarung erscheint.

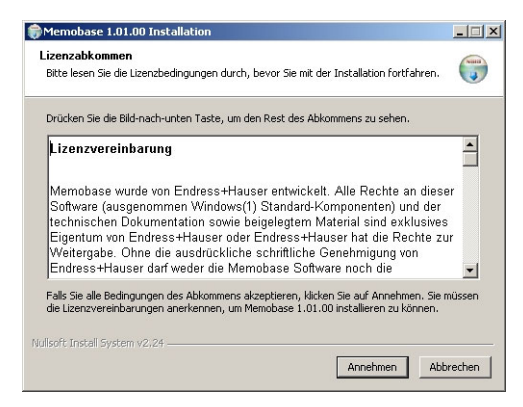

- Lesen Sie die Lizenzvereinbarung bitte genau durch.
- Klicken Sie auf **Annehmen**, um die Vereinbarung zu akzeptieren und mit der Installation fortzufahren.
- Klicken Sie auf Abbrechen, wenn Sie die Vereinbarung nicht akzeptieren und die Installation abbrechen möchten.

4. Geben Sie im nun angezeigten Dialogfenster die Seriennummer ein, die sich auf der Rückseite der CD-Hülle befindet.

| Memobase 1.00.28 Installation                |                  |                     | _ 🗆 🗙     |
|----------------------------------------------|------------------|---------------------|-----------|
| Seriennummer eingeben                        |                  |                     | Number    |
| Die Seriennummer eingeben um fortzufahren.   | ×                |                     | J         |
| Bitte geben Sie die Seriennummer ein, die si | ch auf der Rücks | eite der CD-Hülle b | efindet   |
| 94123405M                                    | 100              |                     |           |
|                                              |                  |                     |           |
|                                              |                  |                     |           |
|                                              |                  |                     |           |
| Nullsoft Instell System v2.25                |                  |                     |           |
|                                              | < Zurück         | Weiter >            | Abbrechen |

#### Klicken Sie auf Weiter.

5. Geben Sie den Lizenzschlüssel ein. Dieser befindet sich ebenfalls auf der Rückseite der CD-Hülle.

| Memobase 1.00.28 Installation                                                      |           |
|------------------------------------------------------------------------------------|-----------|
| Lizenzschlüssel eingeben<br>Den Lizenzschlüssel eingeben um fortzufahren.          |           |
| Bitte geben Sie den Lizenzschlüssel ein, der sich auf der Rückseite der CD-Hülle b | efindet   |
| WOAM _ LQVE - HTWS - FLHW - DEJK - VKOS                                            | J         |
|                                                                                    |           |
|                                                                                    |           |
| Inflicht Fristall System v2.25                                                     |           |
| < Zurück Weiter >                                                                  | Abbrechen |

Klicken Sie auf Weiter.

6. Geben Sie das Zielverzeichnis an, in das Memobase installiert werden soll.

| Memobase 1.00.28 Installation                                                                                                    |                                                                                                    | 2        |
|----------------------------------------------------------------------------------------------------|----------------------------------------------------------------------------------------------------|----------|
| Zielverzeichnis auswählen                                                                                                    |                                                                                                    | ANNE     |
| Wählen Sie das Verzeichnis aus, in da                                                                                                    | as Memobase 1.00.28 installiert werden soll.                                                                                                    |          |
| Memobase 1.00.28 wird in das unten<br>anderes Verzeichnis installieren möch<br>anderes Verzeichnis aus. Klicken Sie a                        | angegebene Verzeichnis installiert. Falls Sie in ei<br>iten, klicken Sie auf Durchsuchen und wählen Sie<br>auf Installieren, um die Installation zu starten. | n<br>ein |
|                                                                                                    |                                                                                                    |          |
| -Zielverzeichnis                                                                                                    |                                                                                                    |          |
| Zielverzeichnis                                                                                                    | Memobasa Durchsucher                                                                                                    | h        |
| Zielverzeichnis<br>Ciffrogramme)EndresstHauseri<br>Benötigter Speicher: 7.6MB                                                                | Memobasa Durchsucher                                                                                                    |          |
| Zielverzeichnis<br>StiProgramme/Endress+Hausen<br>Benötigter Speicher: 7.6MB<br>Verfügbarer Speicher: 49.4GB                                 | Memobase Durchsucher                                                                                                    | <u></u>  |
| Zielverzeichnis<br>StyProgramme)Endress+Hauser/<br>Benötigter Speicher: 7.6MB<br>Verfügbarer Speicher: 49.4GB                                | Memobase Durchsucher                                                                                                    |          |
| Zielverzeichnis<br>ElProgramme/Endress+Hauser/<br>Benötigter Speicher: 7.6M8<br>Verfügbarer Speicher: 49.4G8<br>Ulsoft Install System V2.124 | Memobase Durchsucher                                                                                                    | <u></u>  |

Standardmäßig wird Memobase in folgendes Verzeichnis installiert: C:\Programme\Endress+Hauser\Memobase

Wenn Sie das Programm in ein anderes Verzeichnis installieren möchten, klicken Sie auf **Durchsuchen** und wählen Sie das gewünschte Verzeichnis.

Klicken Sie auf **Installieren**, um die Installation zu starten.

- Im Dialogfenster Datenbankinstallation wählen Sie Ihren Datenbanktyp und machen Sie die erforderlichen Angaben zu Ihrer Datenbank.
  - Wenn Sie Memobase lokal mit der mitgelieferten SQLite-Datenbank verwenden:

| E+H Memobase                        | - Datenbank Installation                                           |
|-------------------------------------|--------------------------------------------------------------------|
|                                     | Endress+Hauser 🖽                                                   |
| Memobase Dat<br>Bitte tragen Sie di | enbank Installer (Version 1.00.03)<br>e Angaben zur Datenbank ein. |
| Allgemeine Einstell                 | ungen                                                              |
| Datenbanktyp                        | Sqlite                                                             |
| Datenbankname                       | Memohace                                                           |
| Die Datenbank wir                   | d im angegebenen Verzeichnis installiert                           |
| ,                                   | · · · · · · · · · · · · · · · · · · ·                              |
|                                     | Installieren Abbrechen                                             |
| Installieren] startet               | die Installation                                                   |
|                                     |                                                                    |
|                                     |                                                                    |

- Wählen Sie unter **Datenbanktyp** SQLite.
- Geben Sie das Zielverzeichnis für die Installation der Datenbank ein.

Standardmäßig wird die SOLite-Datenbank in folgendes Verzeichnis installiert:

#### C:\Programme\Endress+Hauser\Memobase

Wenn Sie die Datenbank in ein anderes Verzeichnis installieren möchten, geben Sie das gewünschte Verzeichnis an.

• Wenn Sie eine ODBC-Datenbank verwenden:

|                                    | Endres                                                                    | ss+Hauser 📘 🗄          |
|------------------------------------|---------------------------------------------------------------------------|------------------------|
| Memobase Dat<br>Bitte tragen Sie d | <b>enbank Installer</b> (Version 1.00.03)<br>e Angaben zur Datenbank ein. |                        |
| Allgemeine Einstell                | ungen                                                                     |                        |
| Datenbanktyp                       | ODBC                                                                      | <b>•</b>               |
| Datenbankname                      | Memobase                                                                  |                        |
| Zugangsdaten —                     |                                                                           |                        |
| Server                             | server01                                                                  | Port 1243              |
| Benutzer                           | memobase                                                                  | _                      |
| Passwort                           | ****                                                                      |                        |
|                                    |                                                                           | Installieren Abbrechen |
| stallieren] startet                | die Installation                                                          |                        |

- Stellen Sie sicher, dass der entsprechende ODBC-Treiber für Oracle auf Ihrem Computer installiert und ein ODBC-Client eingerichtet ist. Wenden Sie sich gegebenenfalls an Ihren Datenbankadministrator.
- Wählen Sie unter Datenbanktyp ODBC.
- Geben Sie Ihre Zugangsdaten für die Datenbank ein.

Klicken Sie auf Installieren, um mit der Installation fortzufahren.

- 8. Je nach gewähltem Datenbanktyp werden folgende Dialogfenster angezeigt:
  - Wenn Sie eine neue SQLite-Datenbank anlegen, erscheint das Dialogfenster Neue Datenbank anlegen.
     Klicken Sie auf OK

Die Memobase- und Datenbankdateien werden in das Zielverzeichnis kopiert.

 Wenn Sie eine bestehende ODBC-Datenbank aktualisieren, erscheint das Dialogfenster Bestehende ODBC-Datenbank wird aktualisiert.

Klicken Sie auf **OK**.

Die Memosens-Definitionen und Texte werden aktualisiert.

9. Klicken Sie im angezeigten Dialogfenster auf **Beenden**, um die Installation abzuschließen.

## 3 Bedienung

### 3.1 Erste Schritte

- 1. Stellen Sie sicher, dass die Treiber der Commubox FXA291 entsprechend der Anleitung auf Ihrem Computer installiert sind.
- 2. Stellen Sie sicher, dass die Commubox FXA291 an ein Liquiline und an den USB-Anschluss Ihres Computers angeschlossen ist.
- 3. Wählen Sie Start > Programme > Memobase > Memobase.
- 4. Das Login-Fenster erscheint:

| 🔣 E+H Memobase - Login                                      | <u>?</u> × |  |  |  |  |
|-------------------------------------------------------------|------------|--|--|--|--|
| Bitte geben Sie Ihren Benutzernamen und Ihr<br>Passwort ein |            |  |  |  |  |
| Benutzername                                                |            |  |  |  |  |
| Administrator                                               | •          |  |  |  |  |
| Passwort                                                    |            |  |  |  |  |
|                                                             |            |  |  |  |  |
| Login                                                       | Beenden    |  |  |  |  |

- Lassen Sie als Benutzernamen Administrator stehen
- Geben Sie kein Passwort an.
  - Die Benutzerverwaltung und Passwörter legen Sie später in der Software fest.
- Klicken Sie auf Login.

5. Das Dialogfenster Modem Auswahl wird angezeigt.

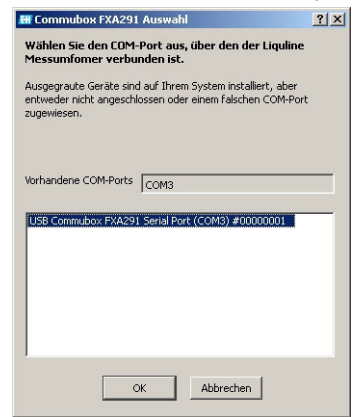

- Wählen Sie den COM-Port, an den die Commubox FXA291 angeschlossen ist.
- Klicken Sie auf OK.
- 6. Die Verbindung zum Liquiline wird hergestellt.
- 7. Die Memobase-Benutzeroberfläche wird geöffnet.

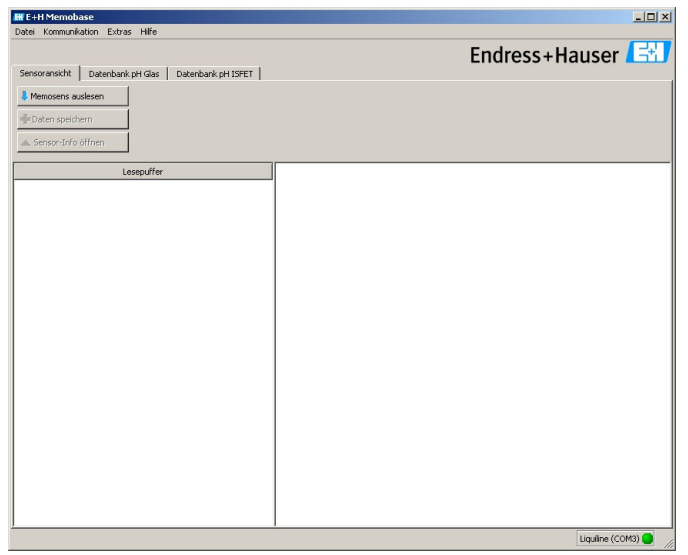

### 3.2 Benutzerverwaltung

Um Memobase vor unbeabsichtigten oder unerwünschten Veränderungen zu schützen, können Sie den Zugriff auf die Datenbank nur für bestimmte Benutzer mit Passwort zulassen und diesen Benutzern Benutzerrollen zuordnen.

Sie können folgende Benutzerrollen definieren:

Operator

Als Operator können Sie neue Memosens-Sensoren im Memobase speichern oder gespeicherte Datensätze verändern und Sie als neuen Datensatz mit neuem Zeitstempel speichern. Sie können jedoch keine Veränderungen in der Benutzerverwaltung und der Messstellenzuordnung vornehmen.

Spezialist

Als Spezialist haben Sie alle Rechte des Operators. Zusätlich können Sie die Messstellenzuordnung vornehmen.

Administrator

Als Administrator haben Sie alle Rechte des Spezialisten. Zusätzlich können Sie Daten archivieren und die Benutzer verwalten.

#### 3.2.1 Benutzer anlegen, editieren, deaktivieren

Zum Einrichten der Benutzerverwaltung gehen Sie folgendermaßen vor:

- 1. Wählen Sie Extras > Benutzerverwaltung.
- 2. Das Dialogfenster **Benutzerverwaltung** wird angezeigt.

| Benutzername 🛆                                                       | Benutzerrolle                                  | Änderungszeitpunkt     | Neuer Benutzer |
|----------------------------------------------------------------------|------------------------------------------------|------------------------|----------------|
| Administrator                                                        | Administrator                                  | n/a                    |                |
| Benutzer_3                                                           | Operator                                       | 2007-06-28 19:27       | Editieren      |
| Benutzer_4                                                           | Spezialist                                     | 2007-06-28 19:28       | Deaktivieren   |
|                                                                      |                                                |                        |                |
| lteOperator                                                          | Operator                                       | n/a                    |                |
| .teOperator<br>enutzerdaten<br>enutzerdaten                          | Operator                                       | n/a                    |                |
| iteOperator<br>enutzerdaten<br>enutzername<br>Benutzer_4             | Operator<br>Benutzer                           | rolle                  |                |
| enutzerdaten<br>enutzerdaten<br>enutzername<br>Benutzer_4<br>asswort | Operator Benutzerr Spezialis Passwort Passwort | rolle<br>t viederholen |                |

Zum Anlegen eines neuen Benutzers:

- Klicken Sie auf **Neuer Benutzer**.
- Geben Sie den gewünschten Benutzernamen ein.
- Ordnen Sie dem Benutzer eine Benutzerrolle zu.
- Geben Sie das Passwort ein und wiederholen Sie es.

Zum Editieren eines bestehenden Benutzers:

- Klicken Sie auf den Benutzereintrag.
- Klicken Sie auf **Editieren**.

Ändern Sie die Benutzerrolle oder das Passwort wie gewünscht.
 Zum Deaktivieren eines Benutzers:

- Klicken Sie auf den Benutzereintrag.
- Klicken Sie auf **Deaktivieren**.
- 3. Klicken Sie auf **Übernehmen**, um die vorgenommenen Einstellungen zu speichern.

### 3.3 Messstellenzuordnung

Um die Sensoren, die Sie in Ihrer Memobase-Datenbank verwalten, einer bestimmten Messstelle oder einer Gruppe von Messstellen zuzuordnen, müssen Sie eine TAG-Liste bzw. TAG-Gruppenliste erstellen.

Gehen Sie folgendermaßen vor:

- 1. Wählen Sie Extras > Messstellenzuordnung.
- 2. Das Dialogfenster Messstellenzuordnung wird angezeigt.

| Marusce Mararoppen-usce |                        |               |               |                    |              |  |  |
|-------------------------|------------------------|---------------|---------------|--------------------|--------------|--|--|
| TAG 🛆                   | Kommentar              | Benutzer      | Rolle         | Änderungszeitpunkt | Neu          |  |  |
| 3456                    | Messstelle Fermenter 1 | Administrator | Administrator | 2007-06-28 19:35   | Deaktivierer |  |  |
| 3457                    | Messtelle Fermenter 2  | Administrator | Administrator | 2007-06-28 19:35   |              |  |  |
| 3458                    | Messstelle Fermenter 3 | Administrator | Administrator | 2007-06-28 19:35   |              |  |  |
|                         |                        |               |               |                    |              |  |  |

Zum Erstellen eines neuen Eintrags:

- Wählen Sie den Reiter TAG-Liste bzw. TAG-Gruppenliste.
- Klicken Sie auf Neu.
- Geben Sie die TAG-Bezeichnung bzw. TAG-Gruppe ein. Geben Sie einen Kommentar ein, falls gewünscht.
- Wiederholen Sie die beiden vorhergehenden Schritte f
  ür jede TAG-Bezeichnung bzw. TAG-Gruppe, die Sie Ihrer Liste hinzuf
  ügen wollen.

Zum Deaktivieren eines Eintrags:

- Wählen Sie den Eintrag, den Sie löschen möchten.
- Klicken Sie auf **Deaktivieren**.
- 3. Wenn die Liste abgeschlossen ist, klicken Sie auf **OK**.
- Jetzt können Sie jedem Memosens-Sensor eine TAG-Bezeichnung bzw. eine TAG-Gruppe zuordnen. Sehen Sie hierzu den Abschnitt "Memosens auslesen".

### 3.4 Datensatz anlegen

#### 3.4.1 Memosens auslesen

Gehen Sie folgendermaßen vor:

- 1. Stellen Sie sicher, dass ein Sensor an Ihren Messumformer angeschlossen ist.
- 2. Wählen Sie den Karteireiter Sensoransicht.
- 3. Klicken Sie auf **Memosens auslesen**.
- 4. Die Sensordaten werden ausgelesen.

| 🔣 Memobase                   |                               |                   |                    | ×                                        |
|------------------------------|-------------------------------|-------------------|--------------------|------------------------------------------|
| Datei Kommunikation Extras H | lfe                           |                   |                    |                                          |
|                              |                               |                   |                    | Endress+Hauser                           |
| Sensoransicht Datenbank pH-0 | Slas Datenbank pH-ISFET       |                   | _                  |                                          |
| Memosens auslesen            | estellande (PS11D-7           | AA21 Hardware-ID  | KSG1 pH reat       | r [pH] 12 Steigung [mV/pH] p/a           |
| Dates meicharn S             | eriennummer 7C024505          | EOD Hardware-Vers | ion 0.05.02 pH min | . [pH] 1 Nulpunkt [pH] n/a               |
| H                            | erstelldatum 2006-01-1        | 9 Firmware-Versi  | on 1.00.04 Tempe   | ratur max. [°C] 80 Kalibrierdatum pH n/a |
| Sensor-Info öffnen D         | atum Inbetriebnahme 2004-01-0 | 1 12:00           | Tempe              | ratur min. [°C] -15                      |
|                              | Lesepuffer                    | 2                 | 1                  |                                          |
| Auslesezeit                  | 2007-06-28 19:43              | 2007-06-28 19:43  | 2007-06-28 19:42   |                                          |
| Identifikation               |                               |                   |                    |                                          |
| Kennzeichnung Memoclip       |                               |                   |                    |                                          |
| Aktiv                        | ja                            | ja                | ja                 |                                          |
| TAG                          | Rest                          | Rest              | Rest               |                                          |
| TAG-Gruppe                   | 2                             | 2                 | 2                  |                                          |
| Sensorinformation            |                               |                   |                    |                                          |
| Kalibriermethode             | Dateneingabe                  | Dateneingabe      | Dateneingabe       |                                          |
| Nulpunkt (pH)                | 7.01                          | 7.01              | 7.01               |                                          |
| Steigung [mV/pH]             | 59.18                         | 59.18             | 59.17              |                                          |
| Kalibrierdatum pH            | 2007-06-28 18:56              | 2007-06-28 18:56  | 2007-06-28 18:55   |                                          |
| Puffer 1 (pH)                | n/a                           | n/a               | n/a                |                                          |
| Puffer 2 (pH)                | n/a                           | n/a               | n/a                |                                          |
| Anzahl Kalibrierungen        | 8                             | 8                 | 7                  |                                          |
| Delta Nulpunkt [pH]          | 0.00                          | 0.00              | -0.01              | ]                                        |
| Delta Steigung [mV/pH]       | 0.01                          | 0.01              | 0.01               | ]                                        |
| S/N Kalibriermessumformer    | 84035805600                   | 84035805G00       | 84035805G00        | -                                        |
|                              | •                             |                   |                    | Liquiine (COM3)                          |

Wenn vom angeschlossenen Sensor schon Datensätze in der Datenbank vorhanden sind, werden diese ebenfalls angezeigt.

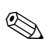

#### Hinweis!

Die ausgelesenen Daten werden nicht automatisch gespeichert. Zum Speichern sehen Sie den Abschnitt "Daten speichern".

#### 3.4.2 Sensorinfo hinzufügen

- 1. Wenn Sie dem Sensor spezifische Angaben zuordnen möchten, klicken Sie auf **Sensor-Info öffnen**.
- 2. Die Sensorinformationen werden angezeigt.

| Sei | nsorinformation   | n                |               |                 |
|-----|-------------------|------------------|---------------|-----------------|
| -   | Sensorinitialisie | rung             |               |                 |
| 1   | TAG               | Standard         | TAG-Gruppe 1  |                 |
| ,   | Kommentare        | n/a              | n/a           |                 |
| ,   | (undenspezifis)   | the Sensorinform | ationen       |                 |
|     |                   |                  | Wert          |                 |
|     | Aktiv             |                  | ja            |                 |
|     | Kennzeichnun      | g Memoclip       |               |                 |
|     | Benutzernam       | 9                | Administrator |                 |
|     | Benutzerrolle     |                  | Administrator |                 |
|     | Benutzerkomr      | nentar           |               |                 |
|     |                   |                  |               | Daten speichern |

 Wenn Sie den Sensor einer Messstelle bzw. einer Messstellengruppe zuordnen möchten, klicken Sie auf den Pfeil neben dem Feld TAG bzw. TAG-Gruppe.

Die vorher angelegte TAG-Liste bzw. TAG-Gruppenliste wird angezeigt.

| Eintrag auswählen | ×                         |
|-------------------|---------------------------|
| TAG               | Kommentare                |
| 123546            | pH-Messstelle Fermenter 1 |
| 789123            | pH-Messstelle Fermenter 2 |
| 455337            | pH-Messstelle Fermenter 3 |
|                   |                           |

Doppelklicken Sie auf den Eintrag, den Sie dem Sensor zuordnen möchten.

Der zugeordnete TAG bzw. die TAG-Gruppe wird sowohl in der Memobase-Datenbank als auch im Sensor gespeichert. Hinweis!

Sensoren, die an einer Messstelle mit einem TAG betrieben wurden, das noch nicht in der TAG-Liste der Datenbank vorhanden ist, erzeugen beim Speichern einen automatischen Eintrag in der Liste. Ein Kommentar zu dieser Messstelle kann jederzeit in der Messstellenzuordnung hinzugefügt werden.

- Wenn Sie einen Sensor nicht mehr verwenden möchten, können Sie ihn deaktivieren. So sehen Sie auf einen Blick, dass er nicht mehr im Prozess eingebunden ist.
  - Klicken Sie in das Kästchen neben **Aktiv**. Das Häkchen wird gelöscht und der Eintrag ändert sich auf **Nein**. Der Sensor wird in der Datenbank als nicht aktiv angezeigt.
- Zum Eingeben einer Memoclip-Bezeichnung klicken Sie in das leere Feld neben Kennzeichnung Memoclip. Geben Sie die gewünschten Informationen ein.
- Zum Eingeben eines Kommentars klicken Sie in das leere Feld neben Benutzerkommentar. Tragen Sie die gewünschten Informationen ein.

#### 3.4.3 Daten speichern

- 1. Klicken Sie auf **Daten speichern**.
- 2. Der Datensatz wird mit Datum und Uhrzeit des Einlesens gespeichert und in der Datenbank abgelegt.

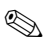

#### Hinweis!

Wenn Sie den Datensatz einmal gespeichert haben, kann er nicht mehr überschrieben werden. Dies schützt die Datenbank vor Manipulation. Wenn Sie Änderungen an einem Datensatz vornehmen, z. B. die Sensorinformationen ändern, wird eine Kopie mit einem neuen Zeitstempel erstellt.

## 4 Zubehör

### 4.1 Kommunikation

Commubox FXA291

- Schnittstellenmodul zwischen CDI und USB-PC-Schnittstelle
- Technische Information TI405C/07/de
- Best.-Nr. 51516983

### 4.2 Messumformer

Liquiline M CM42

- Modularer Zweidraht-Messumformer für den Ex- und Nicht-Ex-Bereich
- Hart<sup>®</sup>, PROFIBUS oder FOUNDATION Fieldbus möglich
- Bestellung nach Produktstruktur, Technische Information TI381C/07/de

## 4.3 Äußere Sensorkennzeichnung

Memoclip

- Kennzeichnung f
  ür Memosens-Sensoren
- 100 Kunststoffclips inkl. Etikettenbögen
- Best.-Nr. 71038228

## 5 Memobase

### 5.1 Features

Memobase is a software package offering central data and sensor management for Memosens systems that allows end-to-end documentation of data relevant to your sensor and measuring point, e.g.:

- Calibration history
- Sensor utilization data such as total operating hours, operating hours under extreme process conditions
- Assignment to a measuring point or a group of measuring points

Memobase is based on a client-server architecture and allows multiple client access. All the data are stored in a central database.

The software can be combined with the following databases:

SQLite

You can install the SOLite database provided on the Memobase CD and use it locally on your computer.

ODBC

If you are already using an ODBC database, you can use this. To do so, the appropriate ODBC driver for Oracle must be installed on your computer and an appropriate database client must be set up on your computer. Contact your database administrator if you have any queries.

### 5.2 System requirements

The following system requirements must be met when installing and using Memobase.

- Operating system: Windows 2000 SP4 or XP SP2
- At least 100 MB free storage space on the hard disk
- Commubox FXA291 Information on connecting and installing the FXA291 is provided in the Technical Information document (TI405C/07/en) and the installation CD for FXA291.
- Liquiline lab device CM42-M/N\*\*\*\*\*\*\*\*, software version 10.04.05 or higher
- Adobe Reader 7.0 or higher To display the Operating Instructions (also required if a full version of Adobe Acrobat is installed)

## 6 Installation

### 6.1 Installer

The installation wizard guides you through the installation of the Memobase software. It also comprises an update function. So, if you want to update your Membase software, start the installation wizard as well.

- Insert the CD into your CD/DVD drive. The Memobase installation procedure starts automatically. If autostart is not active, start **MemobaseSetup.exe** directly from the CD.
- 2. In the dialog box displayed, select the language for the installation. Click **OK**.
- 3. The license agreement appears.

| Memobase 1.01.00 Setup                                                                                                    | - 11 >     |
|----------------------------------------------------------------------------------------------------|------------|
| License Agreement<br>Please review the license terms before installing Memobase 1.01.00.                                                                                                    | <b>(</b>   |
| Press Page Down to see the rest of the agreement.                                                                                                    |            |
| License agreement                                                                                                    | <u> </u>   |
| Memobase was developed by Endress+Hauser. All rights to this softwar<br>(except Windows(1) standard software) and to the technical<br>documentation and materials which accompany it are the exclusive<br>property of or Endress+Hauser has acquired the distribution rights.<br>Neither the Memobase software nor the associated documentation<br>(written or on data medium) may be duplicated or reproduced in any for | re<br>n, 💌 |
| . If you accept the terms of the agreement, click I Agree to continue. You must accept the agreement to install Memobase 1.01.00.                                                                                                    | he         |
| ulison: unstell bystem V2/24                                                                                                    | ancel      |

- Please read the license agreement carefully.
- Select I agree to accept the agreement and continue installing the software.
- Click **Cancel** if you do not accept the agreement and want to abort the installation.

4. In the dialog box that appears, enter the serial number located on the back of the CD cover.

| Memobase 1.00.28 Setup                                                     | _ 🗆 🗙  |
|----------------------------------------------------------------------------|--------|
| Enter Serial Number                                                        | NUMB   |
| Enter the software serial number to continue.                              |        |
| Please enter the serial number located on the back of the software CD case |        |
| 94123405M00                                                                |        |
|                                                                            |        |
|                                                                            |        |
|                                                                            |        |
| Nullsoft Install System v2.20                                              |        |
| < Back Next >                                                              | Cancel |

#### Click Next.

5. Enter the license key. This is also located on the back of the CD cover.

| Memobase 1.00.28 Setup                                                   |        |
|--------------------------------------------------------------------------|--------|
| Enter License Key                                                        |        |
| Encer the license key to continue.                                       | U      |
| Please enter the license key located on the back of the software CD case |        |
| WOAM - LQVE - HTWS - FLHW - DEJK - VKOS                                  |        |
|                                                                          |        |
|                                                                          |        |
|                                                                          |        |
|                                                                          |        |
| ulisoft Install System v2.20                                             |        |
| <back next=""></back>                                                    | Cancel |

#### Click Next.

6. Specify the directory where Memobase is to be installed.

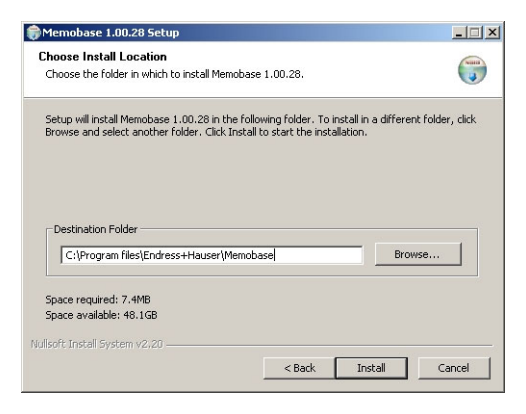

Memobase is installed in the following directory as standard: C:\Program files\Endress+Hauser\Memobase

If you want to install the program in another directory, click **Browse** and select the desired directory.

Click **Install** to start the installation.

- 7. In the **Database installer** dialog box, select your database type and specify the requisite information on your database.
  - If you are using Memobase locally with the SOLite database supplied:

| 🛚 E+H Memobase                      | - Database Installer                                    |
|-------------------------------------|---------------------------------------------------------|
|                                     | Endress+Hauser 🖽                                        |
| Memobase dat<br>Please fill out the | abase installer (Version 1.00.03)<br>database settings. |
| General settings                    |                                                         |
| Database type                       | Sqlite                                                  |
| Database name                       | Memobase                                                |
| The database will                   | be installed in selected directory                      |
| C:/Program files/                   | Endress+Hauser/Memobase                                 |
| Press [Install] to sta              | Instal Cancel                                           |
| [                                   | a database instanting                                   |
|                                     |                                                         |

- Select **SQLite** under **Database type**.
- Enter the target directory where the database will be installed. The SOLite database is installed in the following directory as standard:

#### C:\Program files\Endress+Hauser\Memobase

If you want to install the database in another directory, specify the desired directory.

If you are using an ODBC database:

| E+H Memobase                        | - Database Installer                                           |         | ?      |
|-------------------------------------|----------------------------------------------------------------|---------|--------|
|                                     | Endress                                                        | +Hau    | ıser 📑 |
| Memobase dat<br>Please fill out the | <b>abase installer</b> (Version 1.00.03)<br>database settings. |         |        |
| General settings -                  |                                                                |         |        |
| Database type                       | ODBC 💌                                                         |         |        |
| Database name                       | Memobase                                                       |         |        |
| Access data                         |                                                                |         |        |
| Host name                           | server01                                                       | Port    | 1423   |
| User                                | memobase                                                       |         |        |
| Password                            | *****                                                          |         |        |
|                                     |                                                                | Install | Cancel |
| ress [Install] to sta               | rt database installing                                         |         |        |
|                                     |                                                                |         |        |
|                                     |                                                                |         |        |

- Make sure that the appropriate ODBC driver for Oracle is installed on your computer and an ODBC client is set up. Where necessary, contact your database administrator.
- Select **ODBC** under **Database type**.
- Enter your access data for the database.

Click Install to continue the installation procedure.

- 8. The following dialog boxes are displayed depending on the database type selected:
  - If you are creating a new SQLite database the Create new database dialog box appears.
     Click OK.

The Memobase and database files are copied to the target directory.

 If you are updating an existing ODBC database, the Update existing ODBC database dialog box appears. Click OK.

The Memosens definitions and texts are updated.

9. In the dialog box displayed, click **Close** to finish the installation procedure.

## 7 Operation

#### 7.1 First steps

- 1. Make sure that the drivers for the Commubox FXA291 are installed on your computer as per the installation instructions.
- 2. Make sure that the Commubox FXA291 is connected to the Liquiline and the USB port of your computer.
- 3. Select Start > Programs > Memobase > Memobase.
- 4. The login screen appears:

| 🔣 E+H Memobase - Login            | <u>? ×</u>    |
|-----------------------------------|---------------|
| Please select your name and enter | your password |
| User name                         |               |
| Administrator                     | -             |
| Password                          |               |
|                                   |               |
| Login                             | Exit          |

- Leave **Administrator** as the user name.
- Do not enter any password.

You specify user administration and passwords later in the software.

- Click Login.

5. The **Modem selection** dialog box is displayed.

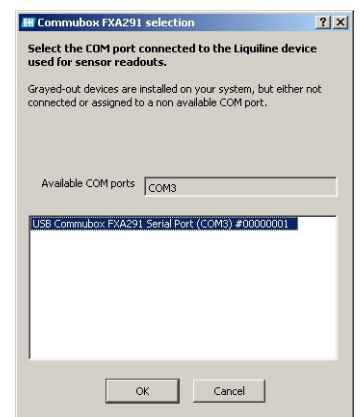

- Select the COM port to which the Commubox FXA291 is connected.
- Click OK.
- 6. The connection to the Liquiline is established.
- 7. The Memobase user interface is displayed.

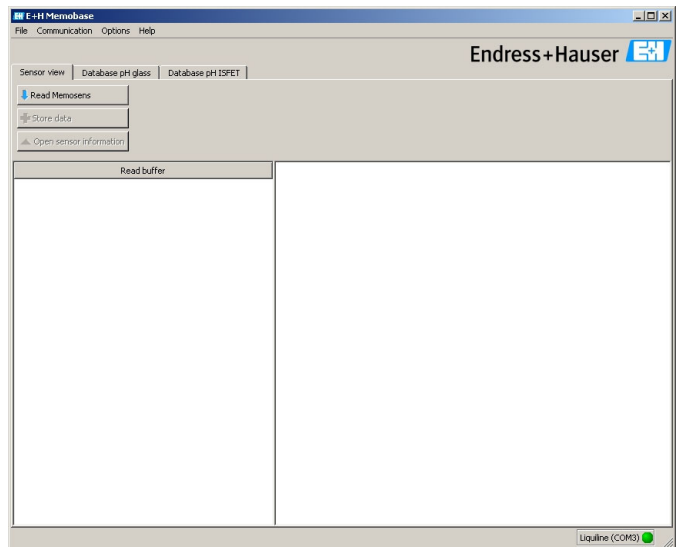

### 7.2 User administration

To protect Memobase against unintentional or undesired changes, you can restrict database access to only certain users with a password, and assign these users user roles.

You can define the following user roles:

Operator

As an operator, you can save new Memosens sensors in Memobase or modify stored data records and save them as new data records with a new time stamp. You cannot make any changes to the user administration or measuring point (TAG) assignment, however.

Specialist

As a specialist, you have all rights of the operator. In addition, you can manage the measuring point assignment. You cannot make changes to the user administration.

Administrator

As the administrator, you have all the rights of the specialist. In addition, you can also archive data and manage the users.

#### 7.2.1 Creating, editing and deleting users

Proceed as follows to set up user administration:

- 1. Select **Options > User administration**.
- 2. The **User administration** dialog box is displayed.

| User name 🛛 🛆                                           | User role                                    | Change time      | Add user     |
|---------------------------------------------------------|----------------------------------------------|------------------|--------------|
| Administrator                                           | Administrator                                | n/a              |              |
| iteOperator                                             | Operator                                     | n/a              | Edit User    |
| Test user                                               | Specialist                                   | 2007-06-26 09:25 | Disable User |
|                                                         |                                              |                  |              |
| User_3                                                  | Operator                                     | 2007-06-26 09:22 |              |
| User_3<br>Iser data<br>Iser name                        | Operator<br>User rok                         | 2007-06-26 09:22 |              |
| User_3<br>Iser data<br>Iser name<br>Test user           | Operator User role Speciali                  | 2007-06-26 09:22 |              |
| lser_3<br>lser data<br>Ser name<br>Test user<br>assword | Operator<br>User rold<br>Special<br>Repeat 1 | 2007-06-26 09:22 |              |

To create a new user:

- Click Add user.
- Enter the desired user name.
- Assign a user role to the user.
- Enter the password and repeat it.

To edit an existing user:

- Click the user entry.
- Click Edit user.
- Change the user role or the password as required.
- To deactivate a user:
- Click the user entry.
- Click Disable user.
- 3. Click **Apply** to save the modified settings.

### 7.3 Measuring point (TAG) assignment

To assign the sensors that you manage in your Memobase database to a specific TAG or TAG group, you have to create a TAG list or TAG group list.

Proceed as follows:

- 1. Select **Options > TAG assignment**.
- 2. The **TAG assignment** dialog box appears.

| 🖁 TAG assignr   | nent                              |               |               |                  | ? ×     |
|-----------------|-----------------------------------|---------------|---------------|------------------|---------|
| Treate, edit ar | nd disable TAG and TAG group entr | ies.          |               |                  |         |
| TAG List T      | AG Group List                     |               |               |                  |         |
| tag 🛆           | Comment                           | User          | Role          | Change time      | New     |
| 123546          | pH measuring point fermenter 1    | Administrator | Administrator | 2007-06-26 09:33 | Disable |
| 789123          | pH measuring point fermenter 2    | Administrator | Administrator | 2007-06-26 09:33 |         |
|                 |                                   |               |               |                  |         |
|                 |                                   |               |               |                  |         |
|                 |                                   |               |               |                  |         |
|                 |                                   |               |               |                  |         |
|                 |                                   |               |               |                  |         |
|                 |                                   |               |               |                  |         |
|                 |                                   |               |               |                  |         |
|                 |                                   |               |               |                  |         |
|                 |                                   |               |               |                  |         |
|                 |                                   | OK Cancel     |               |                  |         |
|                 | -                                 |               |               |                  |         |

To create a new entry:

- Select the TAG list or TAG group list tab.
- Click New.
- Enter the TAG name or TAG group. Enter a comment if required.
- Repeat the two previous steps for every TAG name or TAG group that you want to add to your list.

To deactivate an entry:

- Select the entry you want to delete.
- Click Disable.
- 3. Once the list is completed, click **OK**.
- 4. You can now assign a TAG name or TAG group to every Memosens sensor. See the "Reading out Memosens" section for this purpose.

### 7.4 Creating database entries

#### 7.4.1 Reading out Memosens

Proceed as follows:

- 1. Make sure that a sensor is connected to your transmitter.
- 2. Select the **Sensor view tab**.
- 3. Click **Read Memosens**.
- 4. The sensor data are read out.

| III Memobase                                                             |                                                                                                    |                                                                                                 |                                                                                                |                                                                     | _10                                                                      | 1× |
|--------------------------------------------------------------------------|----------------------------------------------------------------------------------------------------|-------------------------------------------------------------------------------------------------|------------------------------------------------------------------------------------------------|---------------------------------------------------------------------|--------------------------------------------------------------------------|----|
| Sensor view Database nH class                                            | Databace of ISEET                                                                                      |                                                                                                 |                                                                                                | Endress                                                             | Hauser 🖪                                                                 | 8  |
| Read Memosens     Fac<br>Stope data     Open sensor information     Date | of pH calibration data Sp<br>s (mV/pH) n/a pH<br>point (pH) n/a pH<br>of pH calibration n/a Ten<br>Ten | ecification<br>max. [pH] 12<br>min. [pH] 1<br>iperature max. [°C] 80<br>iperature min. [°C] -15 | Sensor information<br>Order code<br>Serial number<br>Date of manufacture<br>Commissioning date | CP511D-7AA21 F<br>7C024505E00 F<br>2006-01-19 F<br>2004-01-01 12:00 | Hardware ID KSG1<br>Hardware version 0.05.02<br>Firmware version 1.00.04 |    |
|                                                                          | Read buffer                                                                                            | 4                                                                                               | 3                                                                                              | 2                                                                   | 1                                                                        | -  |
| Event time                                                               | 2007-06-29 11:15                                                                                       | 2007-06-26 10:08                                                                                | 2007-06-01 17:34                                                                               | 2007-06-01 15:00                                                    | 2007-06-01 11:22                                                         | 1  |
| Identification                                                           |                                                                                                    |                                                                                                 |                                                                                                |                                                                     |                                                                          | I  |
| Memoclip label                                                           |                                                                                                    |                                                                                                 |                                                                                                |                                                                     |                                                                          |    |
| TAG                                                                      | Rest                                                                                                   | Rest                                                                                            | Rest                                                                                           | Standard                                                            | Standard                                                                 |    |
| TAG comment                                                              |                                                                                                    | Test1                                                                                           | Test1                                                                                          | fghfghfgh                                                           | fghfghfgh                                                                |    |
| Sensor information                                                       |                                                                                                    |                                                                                                 |                                                                                                |                                                                     |                                                                          |    |
| Type of calibration                                                      | Numeric input                                                                                          | Numeric input                                                                                   | Numeric input                                                                                  | Numeric input                                                       | Numeric input                                                            |    |
| Zero point [pH]                                                          | 7.01                                                                                                   | 7.02                                                                                            | 7.00                                                                                           | 7.00                                                                | 7.00                                                                     |    |
| Slope [mV/pH]                                                            | 59.18                                                                                                  | 59.11                                                                                           | 59.16                                                                                          | 59.16                                                               | 59.14                                                                    | _  |
| Date of pH calibration                                                   | 2007-06-28 18:56                                                                                       | 2007-06-26 09:02                                                                                | 2007-06-01 14:10                                                                               | 2007-06-01 14:10                                                    | 2007-05-30 16:06                                                         |    |
| Buffer 1 (pH)                                                            | n/a                                                                                                    | n/a                                                                                             | n/a                                                                                            | n/a                                                                 | n/a                                                                      |    |
| Buffer 2 (pH)                                                            | n/a                                                                                                    | nja                                                                                             | n/a                                                                                            | n/a                                                                 | n/a                                                                      |    |
| Number of calibrations                                                   | 8                                                                                                    | 5                                                                                               | 4                                                                                              | 4                                                                   | 3                                                                        |    |
| Delta zero point [pH]                                                    | 0.00                                                                                                   | 0.02                                                                                            | 0.00                                                                                           | 0.00                                                                | 0.00                                                                     |    |
| Delta slope [mV/pH]                                                      | 0.01                                                                                                   | -0.05                                                                                           | 0.02                                                                                           | 0.02                                                                | -0.01                                                                    |    |
| S/N calibration transmitter                                              | 84035805G00                                                                                            | 84035805G00                                                                                     | 84035805G00                                                                                    | 84035805G00                                                         | 84035805G00                                                              | -  |
|                                                                          |                                                                                                    |                                                                                                 |                                                                                                |                                                                     | Liquiine (COM3)                                                          |    |

If the database already contains data records from the connected sensor, these records are also displayed.

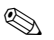

#### Note!

The data read out are not saved automatically. To save the data, see the "Storing data" section.

#### 7.4.2 Adding sensor info

- 1. If you would like to assign specific information to the sensor, click **Open sensor information**.
- 2. The sensor information is displayed.

| Se | nsor information    |                  | ē×           |
|----|---------------------|------------------|--------------|
| S  | ensor initializatio | n                |              |
| T  | AG                  | Rest TAG group Z |              |
| C  | omments             | Test1 n/a        |              |
| -0 | ustomized sense     | r information    | -            |
|    |                     | Value            |              |
|    | Active              | V yes            |              |
|    | Memoclip label      |                  |              |
|    | User name           | Administrator    |              |
|    | User role           | Administrator    |              |
|    | User comment        |                  |              |
|    |                     |                  | 📲 Store data |

 If you want to assign the sensor to a TAG or TAG group, click the arrow beside the TAG or TAG group field.

The TAG list or TAG group list created beforehand is displayed.

| Select an entry |                                |
|-----------------|--------------------------------|
| TAG             | Comments                       |
| 123546          | pH measuring point fermenter 1 |
| 789123          | pH measuring point fermenter 2 |
| Rest            |                                |
| nost            |                                |
|                 |                                |
|                 |                                |
|                 |                                |
|                 |                                |
|                 |                                |
|                 |                                |
|                 |                                |
|                 |                                |

Double-click the entry that you want to assign to the sensor. The assigned TAG or TAG group is stored in the database as well as the sensor.

#### 🗞 Note!

Sensors that are operated on a measuring point with a TAG that is not yet included in the TAG list of the database create an automatic entry in the list when saved. A comment on this measuring point can always be added to the measuring point assignment at any time.

- You can disable a sensor if you no longer want to use it. In this way, you immediately see that it is no longer integrated in the process. Click the box beside **Active**. The checkmark is deleted and the entry changes to **No**. The sensor is indicated as not activated in the database
- To enter a Memoclip name, click the empty field beside Label Memoclip. Enter the desired information.
- To enter a comment, click the empty field beside User comment.
   Enter the desired information.

#### 7.4.3 Storing data

- 1. Click Store data.
- 2. The data record is saved with the date and time it was read in and stored in the database.

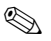

Note!

A data record cannot be overwritten once it has been stored. This protects the database from being manipulated.

If you make changes to a data record, e.g. changes to the sensor information, a copy is created with a new time stamp.

## 8 Accessories

### 8.1 Communication

Commubox FXA291

- Interfaces module between CDI and USB-PC interface
- Technical Information TI405C/07/en
- Order no. 51516983

### 8.2 Transmitters

Liquiline M CM42

- Modular two-wire transmitter for Ex and non-Ex areas
- Hart<sup>®</sup>, PROFIBUS or FOUNDATION Fieldbus available
- Ordering acc. to product structure, Technical Information TI381C/07/en

### 8.3 Outer sensor labeling

Memoclip

- Identification for Memosens sensors
- 100 plastic clips incl. label sheets
- order no. 71038228

www.endress.com/worldwide

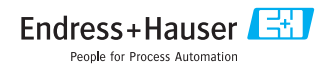

KA420C/07/a2/07.07 Printed in Germany / FM+SGML 6.0

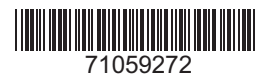